## eRefund Setup

Only Students can set up eRefund profiles, Authorized Users are unable to do so. Students login in to <u>myPugetSound</u>, select Student Finances then Bill + Payment. Once in Bill + Payment:

Click on Electronic Refunds in the sidebar under My Profile Setup

| UNIVERSITY of AND                                                                                                    |                                                                       |                                          | Logout 🕩           |
|----------------------------------------------------------------------------------------------------|-----------------------------------------------------------------------|------------------------------------------|--------------------|
| 👚 My Account Make Payment                                                                                                    | Payment Plans Deposits Refunds Help                                   |                                          |                    |
| Announcement                                                                                                    | Student Account                                                       | ID: xxx4968                              | My Profile Setup   |
| Fall Semester Billing<br>Available July 1st!                                                                                                    | Balance<br>Estimated Financial Aid<br>Balance Including Estimated Aid | \$25,944.00<br>\$18,600.00<br>\$7,344.00 | Authorized Users   |
| displayed on your student account:<br><b>Payment Required</b> when balance                                                                            | Payment Plans                                                         |                                          | My Payment Profile |
| is positive <b>\$1,779.40</b> .<br><i>NO Payment Required</i> when<br>balance is negative <b>-\$1,779.40</b> .                                        | Fall 2017 Payment Plan<br>Charges Not Included in Plan                | \$16,644.00<br>\$0.00                    | Electronic Refunds |
| Having problems<br>accessing resources in<br>Bill + Paymont?                                                                                          | Make Payment View Activity                                            |                                          | Notifications      |
| Please try the following potential                                                                                                    | Statements                                                            |                                          |                    |
| 1. Clear Internet Browser<br>History                                                                                                    | Your latest eBill Statement<br>Statement (5/11/17)\$25.00             | View                                     |                    |
| Chrome, Firefox or<br>Internet Explorer the<br>easiest way to do this is<br>with the keyboard<br>shortcut <b>Ctrl-Shift</b> -                         | Your latest 1098-T Tax statement<br>2015 1098-T Statement             | View                                     |                    |
| 2. Try using a different Browser<br>O Bill + Payment works<br>best when using<br>Chrome or Firefox<br>3. Allow Pop-ups by disabling<br>Pop-up Blocker |                                                                       |                                          |                    |

If you have tried these steps and continue to have problems please contact us

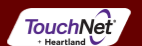

©1997 - 2017 TouchNet Information Systems, Inc. All rights reserved. | TouchNet Privacy Policy

## • Select Set up Account

| UNIVERSITY JANE DUGET SOUN | D                                                                                                    |               |          |         |      |  | Logout 🕞   |
|----------------------------|----------------------------------------------------------------------------------------------------|---------------|----------|---------|------|--|------------|
| 👚 My Account               | Make Payment                                                                                                    | Payment Plans | Deposits | Refunds | Help |  | My Profile |
| Refunds                    |                                                                                                    |               |          |         |      |  |            |
|                            | eRefunds puts money in your accountFAST!<br>No more trips to the bank or waiting for a paper check.<br>#######THIS IS A TEST ENVIRONMENT AND CAN BE CHANGED UNDER eREFUNDS/eREFUNDS CONFIGURATION#####<br>Direct Deposit is the secure and convenient way to get your refund. |               |          |         |      |  |            |
|                            | Set Up Account                                                                                                    |               |          |         |      |  |            |

Direct Deposit Bank Account

| Account Description                                          | Actions        |
|--------------------------------------------------------------|----------------|
| Your direct deposit account for refunds has not been set up. | Set Up Account |

Refund History for Jolie Libert

You have no past refunds.

• Either select a Saved Payment method or Set up a new account to receive Refunds

| ूड्रिet Up Refund Account                                                                   |  |
|---------------------------------------------------------------------------------------------|--|
| Would you like to use an existing account or set up a new account?<br>© Savings - xxxxx6553 |  |
| <ul> <li>payment acct - xxxxx5473</li> <li>Daddy Warbucks - xxxxx4321</li> </ul>            |  |
| © 9.2 Test - xxxxx3123                                                                      |  |
| Continue Cancel                                                                             |  |

• If you choose to set up a new account, enter account information and click continue

| Set Up Refund Account                                                                                                    |                                                                                                    |  |  |
|----------------------------------------------------------------------------------------------------|----------------------------------------------------------------------------------------------------|--|--|
| Account Information<br>Indicates required fields                                                                                                    |                                                                                                    |  |  |
| You can use any personal checking or savings acc<br>Do not enter other accounts, such as corporate ac<br>Do not enter debit card numbers. Instead, enter t<br>a personal check. | use any personal checking or savings account.<br>Inter other accounts, such as corporate account numbers, credit cards, home equity, or traveler's checks.<br>Inter debit card numbers. Instead, enter the complete routing number and bank account number as found on<br>Inal check. |  |  |
| *Account type:                                                                                                    | Select account type                                                                                                    |  |  |
| *Routing number:<br>(View example)                                                                                                    |                                                                                                    |  |  |
| *Bank account number:                                                                                                    |                                                                                                    |  |  |
| *Confirm account number:                                                                                                    |                                                                                                    |  |  |
| *Name on account:                                                                                                    |                                                                                                    |  |  |
| *Save payment method as:<br>(example My Checking)                                                                                                    |                                                                                                    |  |  |
| Continue                                                                                                    |                                                                                                    |  |  |

• A confirmation message should display at the top of the Refunds home page indicating the refund account has been saved.

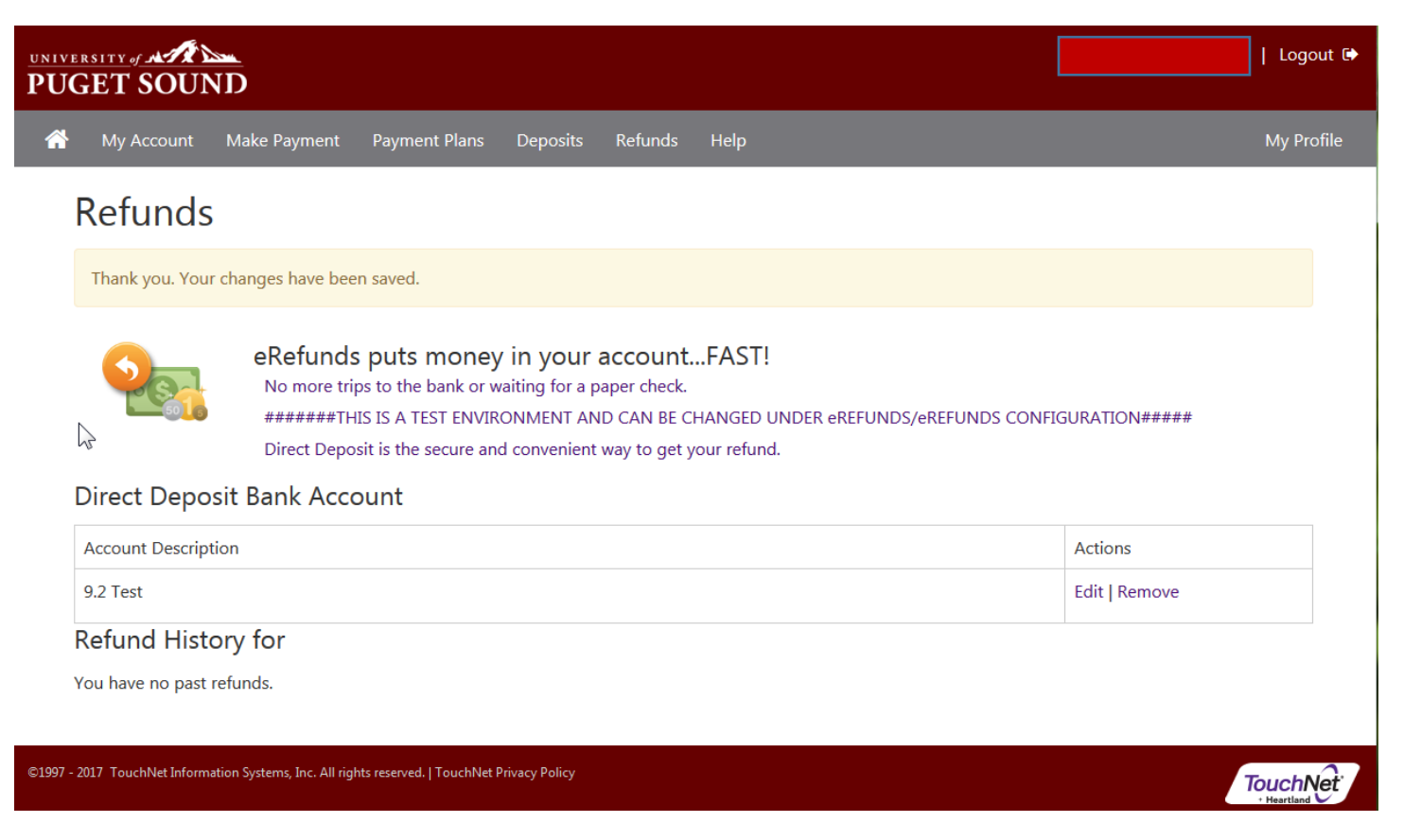